## 教师资格认定体检预约 系统操作说明

(申请人端)

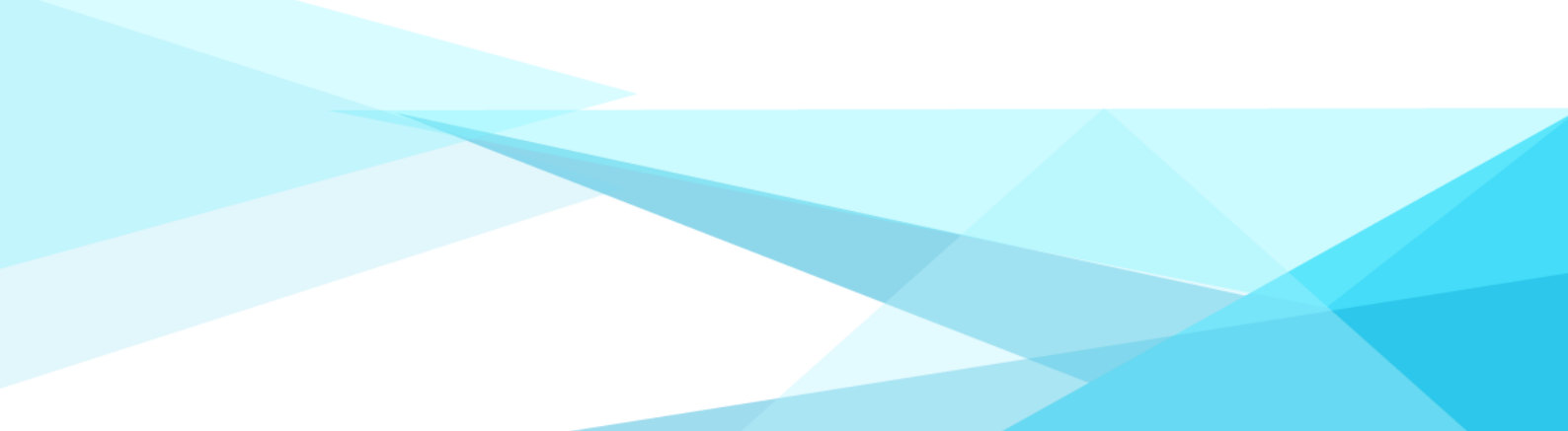

1、申请人下载惠民宝 APP;

2、惠民宝实名认证后,在首页下方的部门服务中选择【莆田教育局】, 点击【体检预约】。

|                                                                                                    | 下午5:40 🥃 🐻 👘 🗇 🖓 📶 🗟 🥱 🚳                    |
|----------------------------------------------------------------------------------------------------|---------------------------------------------|
| 17:30 원 <b>양 양 1세 (11)</b>                                                                                                    | 〈 莆田教育局                                     |
| 前田市 <sup>202,00 ≠ 22</sup><br>→ ○ ○ ○ ○ ○ ○ ○ ○ ○ ○ ○ ○ ○ ○ ○ ○ ○ ○ ○                                                                                                    | 莆田市教育局<br>育己育人、育務育才                         |
| 广电傲费 交通违法预约处理 較育傲费 一卡                                                                                                    | 一便民服务                                       |
| 部门服务 <u>EX-1148-40.5058</u> 6 更多                                                                                                    | 教育繳费<br>教育繳费<br>体检预約<br>体检预約                |
| 「10回版券     36回服券       前田公积金     10回服券       71页服务     71页服务                                                                                                    | 入学报名                                        |
| 莆田教育局         莆田税务局           3項服务         4項服务                                                                                                    | 资讯查询                                        |
| ■ 前田图书馆<br>4項服务 ↓ 10项服务 第田水务集团 10项服务                                                                                                    | <b>校外培训机构查询 A</b> 高考成绩查询<br>校外培训机构查询 高考成绩查询 |
| <ul> <li>         前田人社局<br/>12項服务         第二項服务         前田市场监管局<br/>う项服务          前田市场监管局<br/>う项服务          前田市场监管局<br/>う项服务          前田市场监管局<br/>う项服务          前田市场监管局<br/>う项服务          前田市场监管局<br/>う项服务          前田市场监管局<br/>う项服务          前田市场监管局<br/>う项服务          前田市场监管局<br/>う项服务          前田市场监管局<br/>う项服务          前田工商银行<br/>5项服务      </li> </ul> |                                             |
| ▲ Ø ● ● ● ● ● ● ● ● ● ● ● ● ● ● ● ● ● ●                                                                                                    | ≡ □ <                                       |

3、选择【申请人】身份,点击【我要预约】。

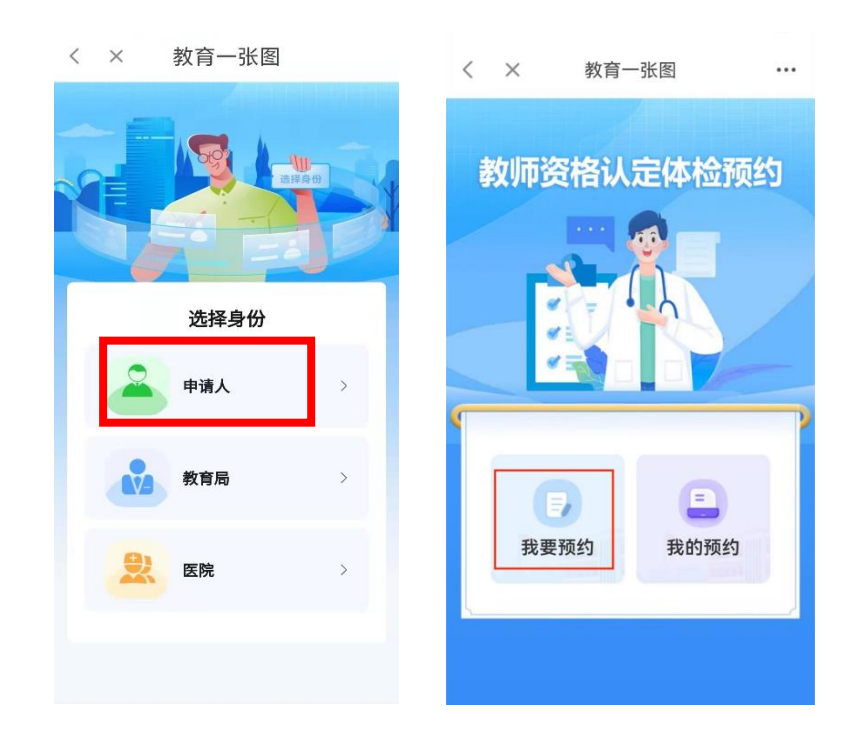

4、进入体检预约信息填写页面,填写完信息后点击【下一步】。

|   | 14:21    |        | 00 |     |
|---|----------|--------|----|-----|
| < | ×        | 首页     |    |     |
|   |          |        |    |     |
|   | 请输入您的姓名  |        |    |     |
|   | 请选择您的性别  |        |    |     |
|   | 请输入您的身份  |        |    |     |
|   | 请选择申请教师资 | 资格种类   |    |     |
|   | 请输入申请教师  | 资格学科   |    |     |
|   | 请选择认定机构  |        |    |     |
|   | 请选择申请对象  |        |    |     |
|   | 请输入中国教师  | 资格网报名号 |    |     |
|   |          | 下一步    |    |     |
|   |          |        |    | ««» |

5、请认真阅读体检须知,并点击【阅读并确认以上内容】,进入 预约日期选择页面,选择需要预约的日期后点击【确认】。

注: 当天 15:00 后无法预约次日体检,若需预约次日体检,请在 15:00 前提交预约。

|   | 14:22                               | <b>10 9 1</b> (97)            |        | 14:22    |    |      |       | <b>10 9</b> '% " | .dl 970 |
|---|-------------------------------------|-------------------------------|--------|----------|----|------|-------|------------------|---------|
| < | × 首页                                |                               | <      | $\times$ |    | 首页   |       |                  | ••••    |
|   | 杨: 2                                | ~                             | 杨女     | 5<br>C   |    |      |       |                  |         |
|   | 体检须                                 | 知 🛛                           | 3      | 50:      |    | 41   |       |                  |         |
|   | 师资格认定体检预约你已符合莆田市教训                  | 约系统,请确认<br>师资格认定条件            |        |          | f  | 本检预约 | 5     |                  | ×       |
|   | ( <u>查看认定条件</u> )。<br>当年当次认定教师      | ,体检结论仅在<br>资格时有效,如            | 2023 / | 05 ~     |    | E    | 已预约/予 | 预约上限             | : 0/0   |
|   | 因个人原因体位无约<br>负。<br>一 每位由请人只能        | 以时,后来目<br>能预约—个休检             | 日      | -        | =  | Ξ    | 四     | 五                | 六       |
|   | 时间,请务必谨慎;<br>位,到达医院后需;              | 选择,准时到<br>进行核销签到,             | 30     | 1        | 2  | 3    | 4     | 5                | 6       |
|   | 确认体检到位。<br>三、体检当天须携<br>资格中选人员体检     | 带: 福建省教师                      | 7      | 8        | 9  | 10   | 11    | 12               | 13      |
|   | 5倍中请入员体检索<br>+照片收集页(装订<br>人身份证原件、体标 | 辰(双面打印)<br>「成一本)、个<br>金费用体检费用 | 14     | 15<br>今日 | 16 | 17   | 18    | 19               | 20      |
|   | (不能刷医保,可行<br>四、体检结束后请将<br>院 不得私自带走  | <sup>散信支付) 。</sup><br>将体检表交给医 | 21     | 22       | 23 | 24   | 25    | 26               | 27      |
|   | NO, THOMAS PACE                     |                               | 28     | 29       | 30 | 31   | 1     | 2                | 3       |
|   | 阅读并确认以                              | 从上内容                          | 4      | 5        | 6  | 7    | 8     | 9                | 10      |
|   | t-t                                 |                               |        |          |    | 确认   |       |                  |         |

6、请再次核对填写的信息,若无误,点击【确认提交】,若需修改,请点击【取消】后重新填写。

|   | 17:26    |                    | <b>∅ ♥</b> <sup>(</sup> , <sup>16</sup> |  |  |
|---|----------|--------------------|-----------------------------------------|--|--|
| < | $\times$ | 我要预约               |                                         |  |  |
|   | 女        |                    |                                         |  |  |
| Γ |          | 提交信息预览             | 8                                       |  |  |
|   | 姓名       |                    | 杨言言                                     |  |  |
|   | 性别       |                    | 女                                       |  |  |
|   | 身份证号     | 35C                | 41                                      |  |  |
|   | 申请教师资    | 格种类中等              | 等职业学校                                   |  |  |
|   | 申请教师资    | 格学科                | 计算机                                     |  |  |
|   | 认定机构     | 莆日                 | 日市教育局                                   |  |  |
|   | 体检活动     | 莆田市2023年<br>师资格认定体 | E春季教<br>這检预约                            |  |  |
|   | 体检医院     | 莆田市                | 市第一医院                                   |  |  |
|   | 申请对象     | 按履                 | 居住证申请                                   |  |  |
|   | 中国教师资    | 格网报名号              | 3                                       |  |  |
|   | 预约体检时    | 间 20               | 023/05/16                               |  |  |
|   | 取消       |                    | 角认提交                                    |  |  |
|   |          |                    |                                         |  |  |
|   |          |                    |                                         |  |  |

7、预约成功后系统将自动生成【凭证核销码】,请在预约体检当 天前往指定医院,主动向医护人员出示核销码核销。

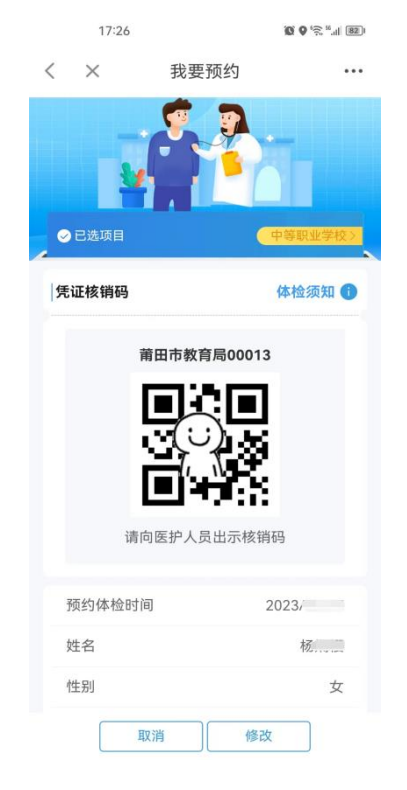

## 8、在【我的预约】中可查看本人的预约明细。

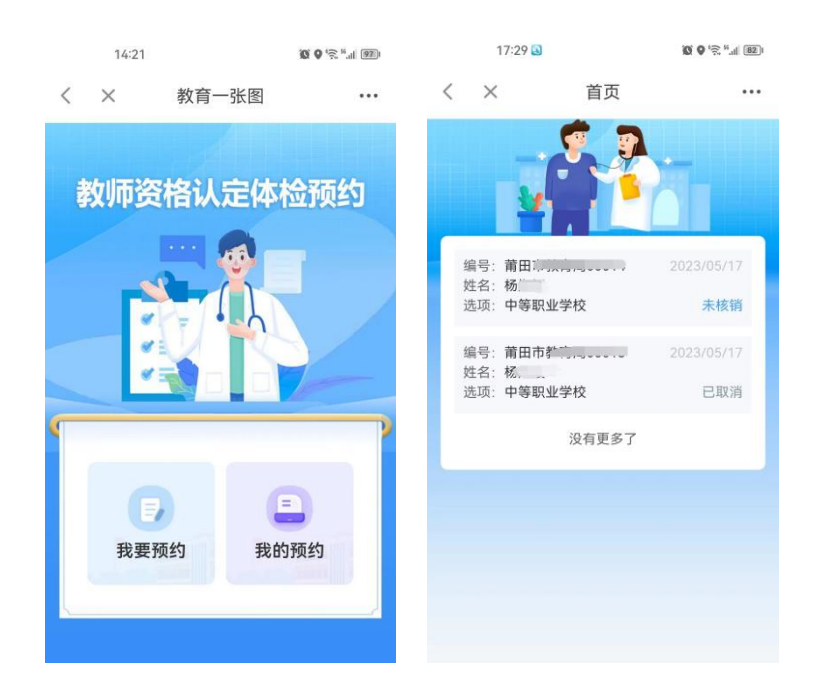

注:在体检凭证未核销的情况下,支持再次修改本人填写的信息, 若需要修改体检预约时间,则需取消后重新预约,每人仅一次修改体 检预约时间的机会,请慎重。

9、请各申请人务必在惠民宝 APP 的【消息】--【设置】中打开【运 维通知提醒】,方便接收体检预约消息。

| 17:29                              | (2) (2) (2) (2) (2) (2) (2) (2) (2) (2)                                                                                                    | 17:29 🖻 | © ♥ '♠ "al 82) |
|------------------------------------|----------------------------------------------------------------------------------------------------|---------|----------------|
| 消息                                 | 清<br>注<br>注<br>注<br>注<br>注                                                                                                    | 〈 消息设   | ·置             |
| 5 运维通知提醒<br>核"""您好,您的教师资格认定体:      | 刚刚<br>检预约成功,体                                                                                                    |         | _              |
| ● 莆田生活小助手<br>【温馨提醒】"莆田惠民宝APP"电記    | 05-04 16:42<br>动车保险上线,                                                                                                    | 运维通知提醒  |                |
| <b>城市生活服务</b> 2<br>【个人养老金】:人力资源社会保 | 022-12-02 11:13<br>障部在11月25                                                                                                    | 莆田生活小助手 |                |
|                                    |                                                                                                    | 城市生活服务  |                |
|                                    |                                                                                                    | 协同办公平台  |                |
|                                    |                                                                                                    | 我的消费信息  |                |
|                                    |                                                                                                    | 云产业园    |                |
|                                    |                                                                                                    | 汇聚共享平台  |                |
|                                    |                                                                                                    |         |                |
|                                    |                                                                                                    |         |                |
|                                    | <ul> <li>①</li> <li>①</li> <li>页</li> <li>页</li> <li>0</li> <li>0</li> <li>0</li> <li>0</li> <li>0</li> <li>0</li> <li>0</li> <li>0</li> <li>0</li> <li>0</li> <li>0</li> <li>0</li> <li>0</li> <li>0</li> <li>0</li> <li>0</li> <li>0</li> <li>0</li> <li>0</li> <li>0</li></ul> |         |                |

10、系统会根据用户需求进行优化调整,如系统界面与以上操作 说明存在出入,以实际系统界面为准。操作过程中有疑难问题可与认 定机构联系,联系方式详见公告。